### Adding Time to a Submitted Timecard

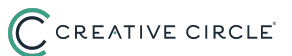

Upon initial Submit, all lines in the timecard will be grayed out/locked. Steps 1-5: Adding Time to a Timecard That Has Been Submitted and Unauthorized Steps 6-10: Adding Time to a Timecard That Has Been Submitted and Processed

## Adding Time to a Timecard That Has Been Submitted and Unauthorized

| <b>1</b> To access the s | BACK ADD NEW    | d, click <b>Viev</b> | ı. |  |  |
|--------------------------|-----------------|----------------------|----|--|--|
|                          |                 |                      |    |  |  |
| Payroll Sent Date        | Authorized Date | Action               |    |  |  |
|                          | 10/31/2024      | View                 |    |  |  |

| <b>2</b> c  | lick the <b>Cancel Autho</b>       | <b>prization</b> button to n | nake your timecard fu | Illy editable agai    |
|-------------|------------------------------------|------------------------------|-----------------------|-----------------------|
|             |                                    |                              | Cancel Au             | thorization Back      |
| rd has been | submitted for online authorization |                              |                       |                       |
| kending S   | Sun 09/01/2024                     |                              | Tim                   | necard Instructions   |
|             | Project/Cost Center                | ln * (e.g. 08:16 AM)         | Out * (e.g. 12:32 PM) | Action Total<br>Hours |
|             | Ritz                               | 08:30 AM                     | 12:30 PM              |                       |

#### **3** Adjust the hours/add time as needed.

| Project/Cost Center | In * (e.g. 08:16 AM) | Out * (e.g. 12:32 PM) | Action | Total<br>Hours |
|---------------------|----------------------|-----------------------|--------|----------------|
| Ritz                | 08:30 AM             | 12:30 PM              | ê      |                |
|                     | 01:00 PM             | 04:00 PM              | B      |                |
|                     |                      |                       | +      | 7              |

4 Click **Submit for Authorization** if you are ready to send the updated hours to the Client for Approval.

Click **Save** if you will need to make further adjustments before submitting.

|                     |                                 |                       | Jave Data            |
|---------------------|---------------------------------|-----------------------|----------------------|
| 09/01/2024          |                                 | Tin                   | necard Instruction   |
| Project/Cost Center | In <sup>*</sup> (e.g. 08:16 AM) | Out * (e.g. 12:32 PM) | Action Total<br>Hour |
| Ritz                | 08:30 AM                        | 12:30 PM              | â                    |
|                     | 01:00 PM                        | 04:00 PM              | <b>B</b>             |
|                     |                                 |                       | + 7                  |

| 5 | You'll know your timecard has been successfully submitted for approval once you see the <b>Timesheet has been submitted for online authorization</b> notification at |
|---|----------------------------------------------------------------------------------------------------|
|   | the top of the screen.                                                                                                    |

| edback    | My Data                    | Timecards     | Home     | Logout     | Help          |
|-----------|----------------------------|---------------|----------|------------|---------------|
| er Timeca | rds                        |               |          |            |               |
|           |                            |               |          |            |               |
|           |                            |               |          |            |               |
|           |                            |               |          |            |               |
|           | <ul> <li>Timeca</li> </ul> | rd has been s | ubmitted | for online | authorization |

# Adding Time to a Timecard That Has Been Submitted and Processed

| entered for the se         | elected assignment          |                     |                   | BACK ADD NEW    | TIMECARD |
|----------------------------|-----------------------------|---------------------|-------------------|-----------------|----------|
|                            |                             |                     |                   |                 |          |
|                            |                             |                     |                   |                 |          |
|                            |                             | ~                   |                   |                 |          |
| /2024 🗸                    |                             | ~                   |                   |                 |          |
| 2024 <b>~</b>              |                             | ~                   |                   |                 |          |
| 2024 V<br>V<br>chase Order | Status                      | ▼<br>Submitted Date | Payroll Sent Date | Authorized Date | Action   |
| 2024 🗸                     | Status<br>Awaiting Checking | Submitted Date      | Payroll Sent Date | Authorized Date | Action   |

#### **7** Times that have already been approved by the client will be grayed out/locked.

|             | Project/Cost Center | In * (e.g. 08:16 AM) | Out * (e.g. 12:32 PM) | Action | Hours          |
|-------------|---------------------|----------------------|-----------------------|--------|----------------|
|             | Ritz                | 09:00 AM             | 12:30 PM              | 8      |                |
|             | Ritz                | 01:00 PM             | 05:30 PM              | 8      |                |
| 2024 to ' 🗸 |                     |                      |                       | +      | 8              |
|             | Project/Cost Center | ln * (e.g. 08:16 AM) | Out * (e.g. 12:32 PM) | Action | Total<br>Hours |
| 2024 to ' 🗸 |                     |                      |                       | +      | 0.00           |
|             | Project/Cost Center | In * (e.g. 08:16 AM) | Out * (e.g. 12:32 PM) | Action | Total<br>Hours |

| O EII     | ter your additional ho                     | ours in the lines prov | ided for each day.                             |                       |                                          |
|-----------|--------------------------------------------|------------------------|------------------------------------------------|-----------------------|------------------------------------------|
|           |                                            |                        |                                                |                       | nours                                    |
|           | Ritz                                       | 09:00 AM               | 12:30 PM                                       | 8                     |                                          |
|           | Ritz                                       | 01:00 PM               | 05:30 PM                                       | 8                     |                                          |
| 24 to ' 🗸 |                                            |                        |                                                | +                     | 8                                        |
|           |                                            |                        |                                                |                       |                                          |
|           | Project/Cost Center                        | In * (e.g. 08:16 AM)   | Out * (e.g. 12:32 PM)                          | Action                | Total                                    |
|           | Project/Cost Center                        | In * (e.g. 08:16 AM)   | Out * (e.g. 12:32 PM)                          | Action                | Total<br>Hours                           |
| 24 to ' 🗸 | Project/Cost Center                        | In * (e.g. 08:16 AM)   | Out * (e.g. 12:32 PM)                          | Action                | Total<br>Hours                           |
| 24 to ' 🗸 | Project/Cost Center<br>Project/Cost Center | In * (e.g. 08:16 AM)   | Out * (e.g. 12:32 PM)<br>Out * (e.g. 12:32 PM) | Action<br>+<br>Action | Total<br>Hours<br>0.00<br>Total<br>Hours |

Click **Submit for Authorization** if you are ready to send the updated hours to the Client for Approval.

 Submit For Authorization
 Save
 Back

 Timecard Instructions

 In \* (e.g. 08:16 AM)
 Out\* (e.g. 12:32 PM)
 Action

Click **Save** if you will need to make further adjustments before submitting.

9

10 You'll know your timecard has been successfully submitted for approval once you see the **Timesheet has been submitted for online authorization** notification at the top of the screen.

| edback       | My Data                    | Timecards     | Home      | Logout     | Help          |  |
|--------------|----------------------------|---------------|-----------|------------|---------------|--|
| ter Timec    | ards                       |               |           |            |               |  |
|              |                            |               |           |            |               |  |
|              |                            |               |           |            |               |  |
|              | -                          |               |           |            |               |  |
| ( <b>1</b> ) | <ul> <li>IImeca</li> </ul> | rd has been s | submitted | tor online | authorization |  |